# SONY

Lični audio sistem

# Kratki vodič za početak

Uživanje u muzici putem bežične mreže

(1) 2830011

©2014 Sony Corporation

4-528-300-11(1) (SR)

# Prvo pripremite jedinicu i daljinski upravljač

Priprema daljinskog upravljača Baterija je fabrički umetnuta u daljinski upravljač.

Pre prvog korišćenja daljinskog upravljača, uklonite izolacionu foliju sa držača za bateriju.

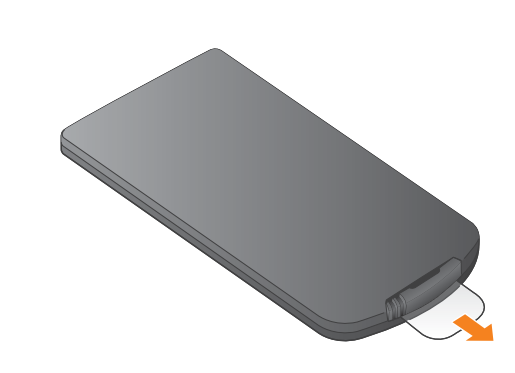

### CMT-X7CD / CMT-X7CDB

## Xperia

Povezivanje na bežičnu mrežu pomoću aplikacije SongPal

Xperia

U ovom kratkom vodiču za početak je objašnjeno

kako da podesite bežičnu mrežu pomoću aplikacije SongPal\* i slušate muziku sa Xperia™/iPhone

Slušanje muzike koja se nalazi na Xperia uređaju

Pogledajte ovu stranu

uređaja putem bežične mreže.

iPhone

Slušanje muzike koja se nalazi na iPhone uređaju

Pogledajte suprotnu stranu.

\* SongPal je aplikacija za upravljanje različitim Sony audio uređajima pomoću pametnog telefona/iPhone uređaja.

Potvrdite da je Xperia uređaj povezan na bežičnu mrežu.

Zabeležite SSID i lozinku rutera u predviđeni prostor ispod.

SSID:

Lozinka:

Za detaljnije informacije, pogledajte uputstvo za upotrebu rutera.

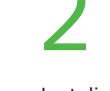

Instalirajte aplikaciju SongPal na Xperia uređaju, a zatim je pokrenite.

Potražite "SongPal" u Google Play™ Store-u.

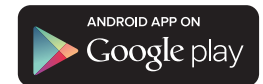

Kada pokrenete SongPal, pratite uputstva aplikacije.

Uspostavite BLUETOOTH vezu između jedinice i Xperia uređaja prateći uputstva aplikacije.

Dodirnite Xperia uređajem oznaku N na jedinici.

Dodirnite oznaku Xperia uređajem i ne pomerajte

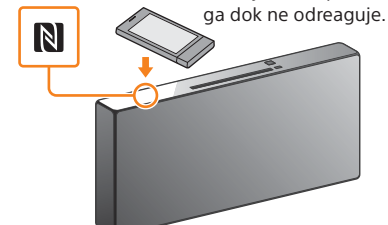

Konfigurišite Wi-Fi podešavanja prateći uputstva aplikacije.

Unesite lozinku koju ste zabeležili u koraku 1, zatim dodirnite [OK] (U redu).

pogledajte "Kada funkcija NFC nije dostupna na Xperia uređaju".

### Pokrenite reprodukciju muzike.

[WALKMAN<sup>®</sup>])\* na Xperia uređaju.

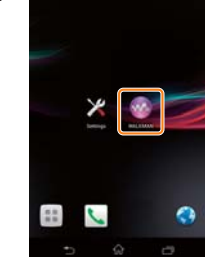

\* Vaš Xperia uređaj možda nema aplikaciju [WALKMAN®]. U tom slučaju nećete moći da koristite ovu funkciju

 Dodirnite 📩, izaberite [SONY:CMT-X7××], zatim pokrenite reprodukciju.

"HOME NET"

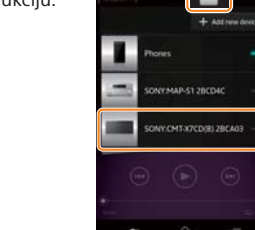

Tokom reprodukcije muzike, na displeju se prikazuje

### Kada funkcija NFC nije dostupna na Xperia uređaju

Postavite jedinicu u režim uparivanja pomoću daljinskog upravljača. Status jedinice se prikazuje na displeju.

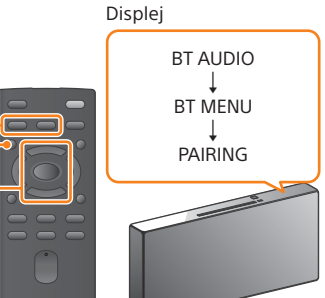

(1) Pritisnite FUNCTION i izaberite "BT AUDIO".

- Pritisnite MENU.
- ③ Pomoću tastera ♠/♥ izaberite "BT MENU", zatim pritisnite 🕀.
- ④ Pomoću tastera ★/♥ izaberite "PAIRING", zatim pritisnite (+).
- ⑤ Pomoću tastera ♠/♣ izaberite "OK", zatim pritisnite (+).

Kada na displeju počne da treperi "PAIRING", jedinica je ušla u režim za uparivanje.

Uspostavite BLUETOOTH vezu sa Xperia uređaja.

> ① Dodirnite [Open the Bluetooth setting screen] (Otvori ekran za podešavanje Bluetooth veze)

Ako vaš Xperia uređaj ne podržava funkciju NFC,

P

FUNCTION MENU **★/↓** +

### Uključivanje jedinice

- ① Priključite kabl za napajanje (isporučen) na zadnji deo jedinice.
- (2) Priključite kabl za napajanje u zidnu utičnicu.
- ③ Pritisnite I/<sup>(1)</sup> da biste uključili jedinicu.

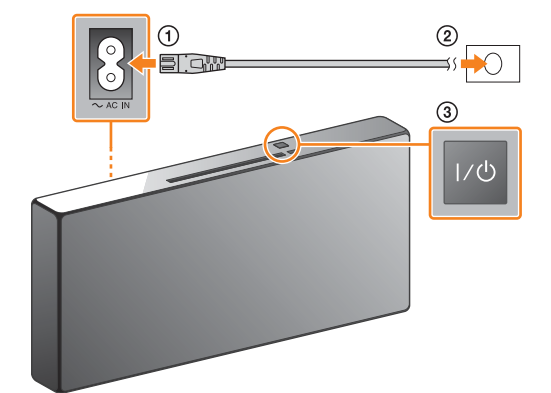

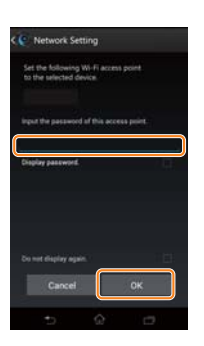

Kada je Wi-Fi veza uspostavljena, prikazaće se početni ekran aplikacije SongPal Zatvorite SongPal, zatim ponovo pokrenite jedinicu

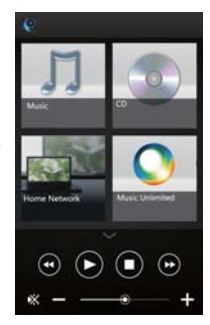

Dizajn aplikacije može da bude promenjen bez najave.

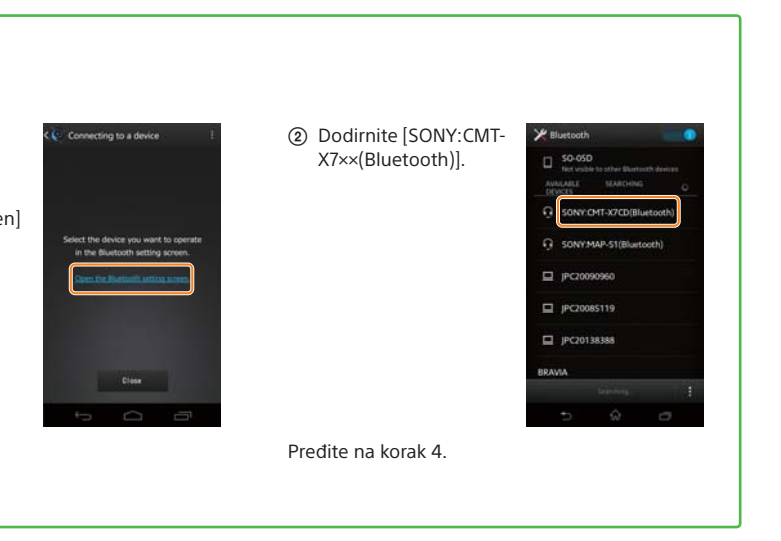

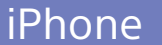

### Povezivanje na bežičnu mrežu pomoću aplikacije SongPal

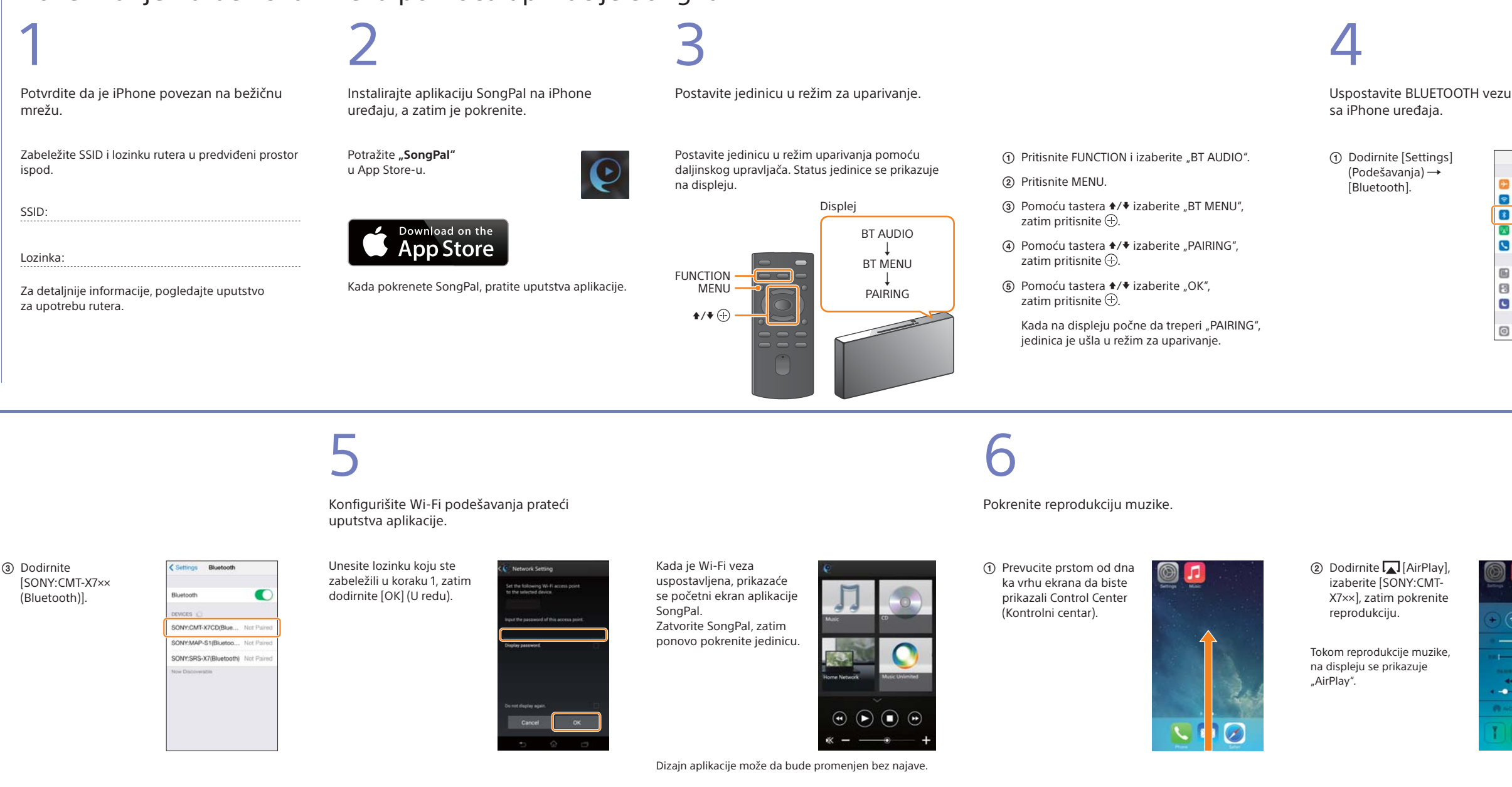

### Uspostavljanje bežične veze pomoću dugmeta WPS na ruteru za bežični LAN

Uverite se da je mrežni (LAN) kabl (nije isporučen) iskopčan iz jedinice, zatim uključite jedinicu.

2

Indikator režima mirovanja

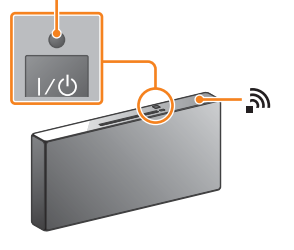

Indikator režima mirovanja svetli zelenom bojom i na displeju će početi da treperi 🔊.

Postavite jedinicu u režim WPS.

① Pritisnite MENU i izaberite "NETWORK".

- zatim pritisnite (+).
- ③ Kada se na displeju prikaže "OK", pritisnite 🕀.
- Na displeju će početi da treperi "WPS".

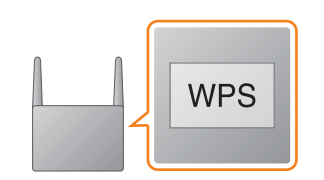

Pritisnite i držite dugme WPS\* duže

3

od 3 sekunde.

Nakon što "WPS" treperi nekoliko desetina sekundi, na displeju će početi da treperi "CONNECT" nakon čega će jednom zasvetleti 🔊 i veza je uspostavljena

\* Za detaljnije informacije, pogledajte uputstvo za upotrebu rutera za bežični LAN.

Wi-Fi vezu možete da uspostavite i pomoću PC računara a mreža može da bude i žičana. Za detaljnije informacije, pogledajte uputstvo za upotrebu.

# O aplikaciji "SongPal"

### Podešavanja zvuka

Možete jednostavno da prilagodite zvuk ili koristite "CA+" podešavanja koja preporučuje Sony.

### Muzička usluga

Možete da uživate u različitim muzičkim uslugama. Upravljanje uređajima u kućnoj mreži

Možete da reprodukujete muziku koja se nalazi na PC računaru ili DLNA serveru putem mreže.

### Upravljanje CD-om koji je umetnut u jedinicu ili uređajem koji je povezan putem USB-a

Možete da reprodukujete CD koji je umetnut u jedinicu ili muziku na uređaju koji je povezan na USB priključak.

Funkcije kojima možete da upravljate pomoću aplikacije "SongPal" variraju u zavisnosti od povezanog uređaja.

Specifikacije i dizajn aplikacije mogu da budu promenjeni bez najave.

Biranje uređaja

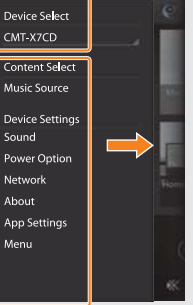

Podešavanja povezanog uređaja Prikazuju se različita podešavanja za zvuk/ mrežu. Ovaj meni možete da prikažete na bilo kom ekranu pomeranjem udesno.

| Settings |                     |           |  |
|----------|---------------------|-----------|--|
| Ð        | Airplane Mode       | 0         |  |
| \$       | Wi-Fi               | Off >     |  |
| 3        | Bluetooth           | Off )     |  |
| X        | Cellular            | 3         |  |
| 2        | Carrier             | Soldara > |  |
|          | Notification Center |           |  |
| 8        | Control Center      | 5         |  |
| C        | Do Not Disturb      | )         |  |
| 0        | General             | ,         |  |

Uključite BLUETOOTH.

| < Settings | Bluetooth |   |
|------------|-----------|---|
| Bluetooth  |           | 0 |
|            |           |   |
|            |           |   |
|            |           |   |
|            |           |   |
|            |           |   |
|            |           |   |

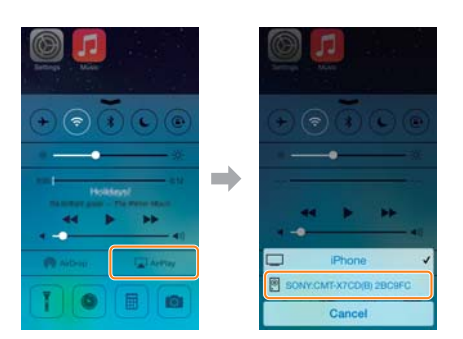

Izaberite "SongPal" kompatibilni uređaj.

Početni ekran

Prikazuje funkcije izabranog uređaja, muzičke usluge i aplikacije koje su instalirane na pametnom telefonu/iPhone-u.

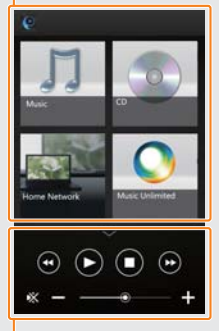

- Mini plejer Kontrole za izabranu funkciju.